## **Configurazione Cisco SPA122**

## Modello: Cisco SPA122

Collegare la porta INTERNET del **SPA122** all'antenna e collegare la porta ETHERNET al proprio PC e accedere con il proprio browser al seguente link: http://192.168.15.1/

1. nella pagina che appare sul browser inserire: Username: admin Password: admin premere "Log

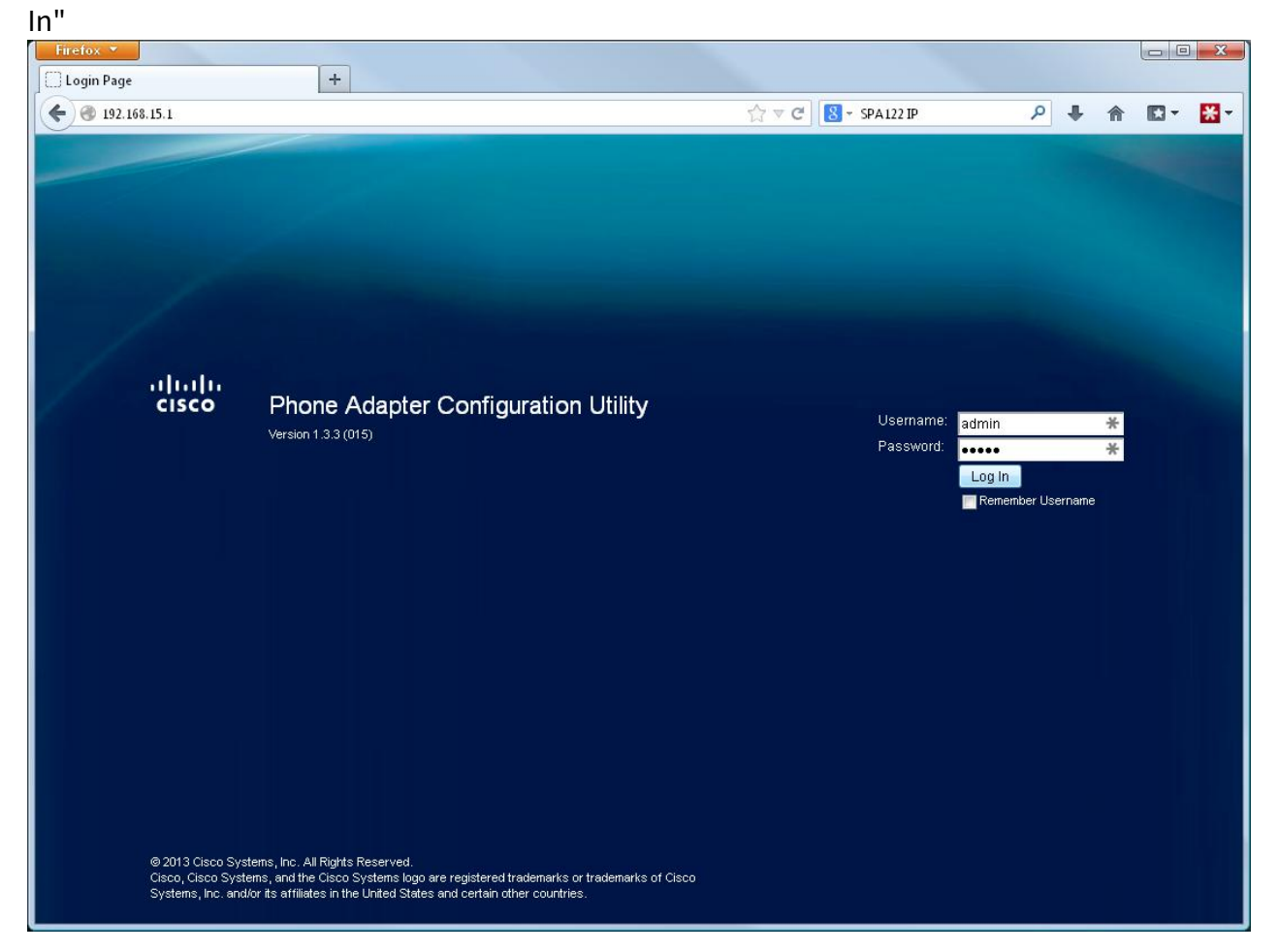

2. nella nuova pagina che appare cliccare in alto su "Network Setup"

| Firefox *                                       |                                                                                                    |                       |                                 |
|-------------------------------------------------|----------------------------------------------------------------------------------------------------|-----------------------|---------------------------------|
| Quick Setup +                                   |                                                                                                    |                       |                                 |
| 🗲 🛞 192.168.15.1/quicksetup.asp;session_id=2966 | 86ebf506cbad91d0049f0fd78e4a                                                                                                    | ☆ ▽ C 🛛 🔁 - SPA122 IP | P 🖡 🏠 🖸 - 🚼 -                   |
| CISCO Phone Adapter Cont                        | i <b>guration Utility</b><br>e Administration Status                                                                                                    |                       | admin(Admin) Log Out About Help |
| Quick Setup Quick                               | Setup                                                                                                    |                       |                                 |
| Line 1<br>Prox<br>Displ<br>Pass<br>Dial F       | :<br>iy Name:<br>vord:<br>ian: (*xx[[3469]11]0]00][2-9]xxxxxx(2-9)xxxxxx(2-9)xxxxxxx(2-9)xxxxxxxx(2-9)xxxxxxx(2-9)xxxxxxxx(2-9)xxxxxxxx(2-9)xxxxxxxx(2-9)xxxxxxxxxxxxxxxx(2-9)xxxxxxxxxxxxxxxxxxxxxxxxxxxxxxxxxxxx | User ID:              |                                 |
| Line 2<br>Prox<br>Displ<br>Pass                 | y Name:                                                                                                    | User ID:              |                                 |
| Dial F                                          | an: (*xx[[3469]11 0]00[[2-9]xxxxxx(1)xxx(2-9)xxxxxx50]x                                                                                                    | 0000000000.)          |                                 |
| © 2013 Cisco Systems, Inc. All Rights Reserved. | nit Cancel Refresh                                                                                                    |                       | SPA122                          |
|                                                 |                                                                                                    |                       |                                 |

3. nella nuova pagina che appare dal menu a sinistra selezionare "Basic Setup" -> "Internet Settings"

| Internet Settings       +            •          •          •                                                                                                    |
|----------------------------------------------------------------------------------------------------|
| Istat.15.1/wan_sub.aspression_id=296666bf966cbad9140499996d78e4a       Internet Settings       Network Settings       Network Settings          Network Settings                                              Network Settings      Network Settings      Network Settings </td |
| Unit ison       Definition       Log Out About Help         Outlick Setup       Network Setup       Voice       Administration       Status         • Basic Setup       Network Setup       Voice       Administration       Status         • Basic Setup       Network Setup       Internet Settings         • Network Setups       Internet Connection Type       Connection Type:         • Advanced Settings       MTU:       Auto       0         • Optional Settings       Host Name:       DR122       Domain Name:         DNS Server Order:       DHCP-Manual       Primary DNS:       0       0         • Uptimit       Cancel       0       0       0                                                                                                    |
|                                                                                                    |

4. selezionare nel campo "Connection Type:" la voce "PPPoE"

5. inserire i dati dell'utente Cheapnet, come indicato nell'immagine, nel campo "User Name". Sostituire ad "Utente" il suo utente Cheapnet e cliccare su "Submit"

| Internet Settings                                        | +                         |                                                                         |                     |                                 |
|----------------------------------------------------------|---------------------------|-------------------------------------------------------------------------|---------------------|---------------------------------|
| 🗲 🛞 192.168.15.1/apply.cgi;session_i                     | id=296e86ebf506cbad91d00- | 49f0fd78e4a                                                             | ☆ マ C 8 - SPA122 IP | ₽ 🖡 🏦 🖸 י 😹 י                   |
| Quick Setup Network Setu                                 | er Configuration          | n Utility<br>inistration Status                                         |                     | admin(Admin) Log Out About Help |
| <ul> <li>Basic Setup</li> <li>Network Service</li> </ul> | Internet Settings         |                                                                         |                     |                                 |
| Internet Settings<br>Network Settings                    | Internet Connectio        | n Type                                                                  |                     |                                 |
| Time Settings                                            | Connection Type:          | PPPoE -                                                                 |                     |                                 |
| <ul> <li>Application</li> </ul>                          | 🗢 User Name:              | Utente@cheapnet.it                                                      |                     |                                 |
|                                                          | 🗢 Password:               | •••••                                                                   |                     |                                 |
|                                                          | Service Name:             |                                                                         |                     |                                 |
|                                                          | Connect on De             | emand: Max Idle Time <mark>5                                    </mark> |                     |                                 |
|                                                          | Keep Alive                |                                                                         |                     |                                 |
|                                                          |                           |                                                                         |                     |                                 |
|                                                          | Optional Settings         |                                                                         |                     |                                 |
|                                                          | Host Name:                | SPA122                                                                  |                     |                                 |
|                                                          | Domain Name:              |                                                                         |                     |                                 |
|                                                          | DNS Server Order:         | DHCP-Manual 👻                                                           |                     |                                 |
|                                                          | Primary DNS:              | 0 . 0 . 0 . 0                                                           |                     |                                 |
|                                                          | Secondary DNS:            | 0 . 0 . 0 . 0                                                           |                     |                                 |
|                                                          | Submit Can                | cel                                                                     |                     |                                 |
| © 2013 Cisco Systems, Inc. All Rights F                  | Reserved.                 |                                                                         |                     | SPA122                          |

## 6. dopo alcuni secondi apparirà la pagine web, come da immagine seguente

| Firefox ×                                                                                                    |                                            |               |                  |              |            |       |        |
|----------------------------------------------------------------------------------------------------|--------------------------------------------|---------------|------------------|--------------|------------|-------|--------|
| http://192.168.15.17d34293b1e2970a83a1                                                                                                    | +                                          |               |                  |              |            |       |        |
| 🗲 🛞 192.168.15.1/apply.cgi;session_id=0f                                                                                                    | 976f0c6aff97d34293b1e2970a83a1             |               | " ▼ C" 8PA122 IP | ٦ ٩          | <b>▶</b> 俞 | •     | * -    |
| Phone Adapter (     Quick Setup     Network Setup     Network Setup     Network Setups     Network Settings     Time Settings     Time Settings     Advanced Settings | Configuration Utility Voice Administration | Status        |                  | admin(Admin) | Log Out    | About | Help   |
| Application                                                                                                    |                                            | Setting Saved | Successfully.    | nds.         |            |       |        |
|                                                                                                    |                                            |               |                  |              |            |       |        |
| © 2013 Cisco Systems, Inc. All Rights Reser                                                                                                    | rved.                                      |               |                  |              |            | e     | SPA122 |